# AkquiseCenter Update April 2022 Update-Informationen

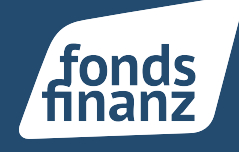

## Übersicht

- 1 Kennzeichen "Raute" an Verträgen im Fonds Finanz Bestand
- 2 SUH Verträge: Datenanreicherung bestehender Verträge
- 3 Ausbau der Selektionsmöglichkeiten
- 4 Erweiterte Vertragssuche

AkquiseCenter Nutzer werden im Laufe des Monats April für neue Funktionen freigeschaltet. Bis Ende April stehen allen Fonds Finanz Makler die neuen Funktionen zur Verfügung<sup>\*</sup>. Mit dem Update im April liefern wir Ihnen mehr Vertragsdaten, insbesondere im SUH-K Bereich. Zudem zusätzliche Selektionsfunktionen, und eine schnellere Anzeige der Vertragsdokumente. Neu ist auch die Möglichkeit zur Anlage von Notizen, Aufgaben und Dokumenten hinter jedem im AC angelegten Vertrag. Auch die Performance hat sich verbessert, Vertragsdokumente werden künftig noch schneller angezeigt.

Verträge, die aus dem VersicherungsLotsen oder aus den neuen Sach-Modulen heraus generiert werden, werden künftig automatisch im AC angelegt.

\* Wir bitten um Verständnis, dass nicht mitgeteilt werden kann, wann genau Sie für die neuen Funktionen freigeschaltet werden.

# 1 Kennzeichen "Raute" bei Fonds Finanz Bestandsverträgen

Ab sofort sind Verträge, die im Bestand der Fonds Finanz verwaltet werden, mit der Fonds Finanz Raute gekennzeichnet. Sie sehen somit auf einen Blick, ob es sich um Verträge in Ihrem Direktbestand handelt (kein Kennzeichen) oder um Verträge, die bereits über die Fonds Finanz verwaltet werden.

| NOUSSWORE BUND | Private Rentenversicherung | Albs, Gabriele | 9978781 | - | 01.12.2004 | 25,00 € | 25,00 € | 25.02.2022 | ANZEIGEN |
|----------------|----------------------------|----------------|---------|---|------------|---------|---------|------------|----------|
| NOUKSWOHL BUND | Private Rentenversicherung | Albs, Gabriele | 9973784 | - | 01.12.2004 | 25.00 € | 25.00 € | 25.02.2022 | ANZEIGEN |
|                | Private Rentenversicherung | Albs, Gabriele | 9973785 | - | 01.12.2004 | 25,00 € | 25,00 € | 25.02.2022 | ANZEIGEN |

Fonds Finanz Rauten – Kennzeichen in der Vertragsübersicht

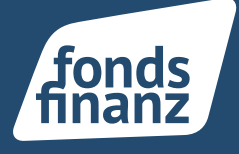

# 2 SUH Verträge: Datenanreicherung bestehender Verträge

Im SUH Bereich können Sie Ihre bereits bestehenden Verträge mit Tarifmerkmalen aus der Alttarif-Datenbank von softfair ergänzen. Wählen Sie hierfür einen Vertrag aus und springen in die Vertragsdaten. Gehen Sie nun auf den Reiter "Tarife".

| Herr Emil Andrebrügge       |                | 🔍 6606742   👗 Kundenstatus ergänzen   📞 |
|-----------------------------|----------------|-----------------------------------------|
| Vertragsdaten Tarife 1      |                |                                         |
| <b>Tarife</b><br>Tarifdaten | Tarife         |                                         |
|                             | Tarifdaten     |                                         |
|                             | Einfach Besser | - TARIF ÖFFNEN                          |
|                             |                | TARIF HINZUFÜGEN                        |

#### Vertragsdatenansicht "Tarife"

Mit Klick auf den Button "Tarif Hinzufügen" können sie die jeweiligen Tarifdetails erfassen.

| Tarifdaten                                                                                          |                                                                    | 1 |
|----------------------------------------------------------------------------------------------------|--------------------------------------------------------------------|---|
| Tarif-/Prämiendetails                                                                               |                                                                    |   |
| Sie reichern Tarifdetails an, indem Sie die Felde<br>Tarifstand auswählen. Die mitversicherten Leis | r Tarifauswahl, Tarifbezeichnung und<br>tungen und Merkmale werden |   |
| anschließend automatisch befüllt.                                                                   |                                                                    |   |
| Farifauswahl (i)                                                                                    | •                                                                  |   |
| Farifbezeichnung i                                                                                  |                                                                    |   |
| Tarifstand T - optional                                                                             |                                                                    |   |
|                                                                                                    |                                                                    |   |
|                                                                                                    | TARIFDETAILS ÜBERNEHMEN                                            |   |
| Nettobeitrag (Zahlweise) 🤖 - optional                                                               | €                                                                  |   |
|                                                                                                    |                                                                    |   |

# AkquiseCenter Update April 2022 Update-Informationen

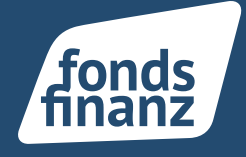

Wählen Sie hier die zu ergänzenden Tarifmerkmale Ihres SUH Vertrags aus und gehen auf Speichern.

| E Vertragsprofil Vertragsdaten | Erfolg     Der Tanf wurde erfolgreich gespeichert.                                                                |
|--------------------------------|----------------------------------------------------------------------------------------------------|
| Herr Emil Andrebrügge          | 🔍 6606742   🛔 Kundenstatus ergänzen   📞 Telefonnummer ergänzen   🕿 E-Mail ergänzen   📥 29.01.1992 🗐 OnlineBerater |
| Vertragsdaten Tarife 2         |                                                                                                    |
| Tarife<br>Tarifdaten           | Tarife                                                                                                    |
|                                | ranidaten                                                                                                    |
|                                | Einfach Besser - Tabl Örnen                                                                                       |
|                                | Einfach Besser Plus (papierlos) - 17487 ÖNNEN                                                                     |
|                                | TARFINKUNÜGEN                                                                                                    |
|                                |                                                                                                    |

Neu angelegter Tarif

Der neue oder geänderte Tarif wurde nun erfolgreich angelegt.

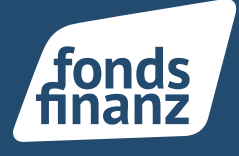

# 3 Ausbau der Selektionsmöglichkeiten

Weitere Selektionsmöglichkeiten stehen Ihnen zur Verfügung: Sie finden diese unter dem Button "Mehr Felder".

| Akquise                   |   |                                                                  |                                      |   |                                      |                       |   | • 🧟 |
|---------------------------|---|------------------------------------------------------------------|--------------------------------------|---|--------------------------------------|-----------------------|---|-----|
| von <sup>2</sup> softfair |   | ž                                                                |                                      |   |                                      |                       |   |     |
| Startseite                | ŧ | Selektionen<br>Steuern Sie anhand individueller Filtereinstellun | gen die Ergebnismenge.               |   |                                      |                       |   |     |
| Programme                 | Ø | Kunden Verträge                                                  |                                      |   |                                      |                       |   |     |
| Kunden                    | • | Filter                                                           |                                      |   |                                      |                       |   |     |
| Verträge                  | Ð | Kunden Privatkunden Firmenkunden                                 |                                      |   |                                      |                       |   |     |
| Dokumente                 |   | Alter - optional<br>Alle ∨                                       | Jahreseinkommen - optional<br>Alle 🗸 |   | Postleitzahl () - optional<br>Alle ∨ | Geschlecht - optional | • |     |
| Selektionen               | ŧ | ANWENDEN ZURÜCKSETZEN                                            |                                      | 3 | V Mehr Felder                        |                       |   |     |
| Aufgaben                  |   |                                                                  |                                      |   |                                      |                       |   |     |

Selektion im Menübereich

Bei Klick auf den Button "Mehr Felder" öffnet sich folgende Ansicht.

| Akquise                     |           |                                                                     |                                                              |                                                                | +、                                          | · 🄺           | Max Mu                        | steruser (fon-MAk |
|-----------------------------|-----------|---------------------------------------------------------------------|--------------------------------------------------------------|----------------------------------------------------------------|---------------------------------------------|---------------|-------------------------------|-------------------|
| von 🖉 softfa                |           | ŧ                                                                   |                                                              |                                                                |                                             |               |                               |                   |
| Startseite                  | A         | Selektionen<br>Steuern Sie anhand individueller Filtereinstellur    | igen die Ergebnismenge.                                      |                                                                |                                             |               |                               |                   |
| Programme                   | Ø         | Kunden Verträge                                                     |                                                              |                                                                |                                             |               |                               |                   |
| Kunden                      | •         | Filter                                                              |                                                              |                                                                |                                             |               |                               |                   |
| Verträge                    | đ         | Kunden Privatkunden Firmenkunden                                    |                                                              |                                                                |                                             |               |                               |                   |
| Dokumente                   |           | Alter - optional<br>Alle 🗸                                          | Jahreseinkommen - optional<br>Alle 🌱                         | Postleitzahl 🕧 - optional<br>Alle 🥆                            | Geschlecht - optional                       | Kinder<br>Ja  | optional<br>Nein (            | Unbekannt         |
| Selektionen                 | ŧ         | Berufsstatus - optional                                             | Familienstand - optional                                     | Immobilie(n) am Kunden vorhanden?                              | Fahrzeug(e) am Kunden vorhanden? - optional |               |                               |                   |
| Aufgaben                    | ⊟         |                                                                     |                                                              | Ja Nein 🔘 Unbekannt                                            |                                             |               |                               |                   |
| . Øsoftfair                 | ×         | Vertrag bei Gesellschaft () - optional<br>einschließen ausschließen | Vertrag in Sparte () - optional<br>einschließen ausschließen | Vertrag mit Produkt () - optional<br>einschließen ausschließen | Vertragsstatus 👔 - optional                 | Vertrag<br>Ak | sart () - option<br>iv OInakt | al<br>Iv 🔘 Alle   |
| SCHLUSS MI<br>NACHBEARBEITU | T<br>JNG! | ANWENDEN                                                            |                                                              | Weniger Felder                                                 |                                             |               |                               |                   |

Erweiterter Selektionsbereich

Starten Sie eine gezielte Selektion, indem Sie bei der Gesellschafts-, Sparten-, oder Produktsuche das Feld Ein- oder Ausschließen nutzen.

Neu ist auch die Selektion nach Vertragsstatus und Vertragsart oder die Abfrage, ob bei ihrer Selektion nach Kunden mit Immobilie oder Kunden mit Fahrzeugen gesucht werden soll.

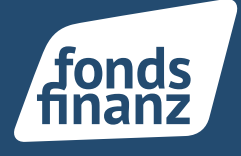

### **4 Erweiterte Vertragssuche**

Ab sofort können Sie gezielt nach Verträgen suchen, indem Sie die Felder Gesellschaft, Sparte und Produkt mit Suchkriterien befüllen.

Zusätzlich zur Versicherungsscheinnummer können Sie auch nach der Fonds Finanz Vorgangsnummer suchen. Dies erleichtert Ihre tägliche Arbeit mit Ihren Kunden und garantiert eine schnellere Kommunikation mit dem AkquiseCenter Support.

| Verträge<br>Sie können hier naci               | h Verträgen suchen.        |                                    |                  |                |          |
|------------------------------------------------|----------------------------|------------------------------------|------------------|----------------|----------|
| Vertrag anlegen                                | Uerträge exportieren       |                                    |                  |                |          |
| Aktuelle Suche                                 | Zuletzt aktualisiert Ablau | fende Verträge Bestandsübertragung |                  |                |          |
| Filter<br>Kundendaten<br>Kunden<br>Nivatkunder | n 🔿 Firmenkunden           |                                    |                  |                |          |
| Vorname                                        |                            | Nachname                           | Geburtsdatum     | 1              |          |
| Vertragsdaten<br>Status<br>Aktiv               | Inaktiv 🗌 Alle             | Versicherungsscheinnummer 🛞        | Vorgangsnummer 👔 | Gesellschaft - | Sparte - |
| Produkt                                        | ZURÜCKSETZEN               |                                    |                  |                |          |

Erweiterte Vertragssuche im Menubereich

Fonds Finanz Maklerservice GmbH Riesstraße 25 | 80992 München

T. +49 (0)89 15 88 15-0 F +49 (0)89 15 88 35-0 info@fondsfinanz.de www.fondsfinanz.de

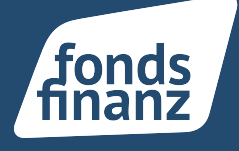

# **1 Globale Suchfunktion**

Mit der neuen, performanten Globalen Suchfunktion erhalten Sie schnell das gewünschte Suchergebnis. Die Suchfunktion finden Sie am oberen Ende einer Seite im AC. Geben Sie ein Stichwort z. B. einen Kundennamen, einen Gesellschaftsnamen oder die Vertragsnummer ein. Die Daten in Ihrem AkquiseCenter werden nach dem Stichwort durchsucht. Die Suchergebnisse werden Ihnen schnell und übersichtlich in einer Liste angezeigt.

| Akquise      | r    | =                                 | Suchbegriff eingeben      | ۹                                    |  |                              |          | -    | +~   | <b>A</b> 1 | Peter Te | sting (fon-MAK | K00002) N |
|--------------|------|-----------------------------------|---------------------------|--------------------------------------|--|------------------------------|----------|------|------|------------|----------|----------------|-----------|
| von 🖾 softfa | ılır | <b>↑</b>                          |                           |                                      |  |                              |          |      |      |            |          |                | -         |
| Startseite   | ŧ    | Startseite                        |                           |                                      |  |                              |          |      |      |            |          |                |           |
| Programme    | Ø    | Zuletzt bearbeitet                |                           | Aktuelle Vorgänge                    |  | Kalender                     |          |      |      |            |          | 🗗 Abor         | nnieren   |
| Kunden       |      | Privatkunden Firmenkunden Beratur | ngen                      | Dokumente Vertragsabläufe Aufgaben   |  | Kalender Ge                  | burtst   | tage | age  |            |          |                |           |
| Verträge     | Ð    | gtdgt, erwe<br>30.03.1986         | 13.04.2022 *              | keine aktuellen Dokumente vorhanden. |  |                              | <        | AP   | RIL  |            | 2022     | >              |           |
|              | -    | Muster May                        | 12 04 2022                |                                      |  |                              | м        | DI   |      | F          | S        | S              |           |
| Dokumente    |      | 27.07.1962                        | :                         |                                      |  |                              |          |      |      | 1          | 2        | 3              |           |
| Selektionen  | ŧ    | Test Thomas                       | 13.04.2022                |                                      |  |                              | •        | 12 1 |      | 15         | •        | 17             |           |
| Aufgaben     |      | å 13.04.1992<br>℃                 | :                         |                                      |  |                              | 18       | 19 2 | 0 21 | 22         | 23       | 24             |           |
|              |      | Tester, Tester                    | 13.04.2022                |                                      |  |                              | 25       | 26 2 | 7 28 | 29         | 30       |                |           |
|              |      | <b>0</b> 09.06.1976               | • 09.06.1976              |                                      |  | im Glück, Hans<br>Geburtstag | s wird 4 | 12   |      |            |          |                | ^         |
|              |      | Testers, Tandy<br>🖮 12.04.1992    | Testers, Tandy 12.04.2022 |                                      |  | ≜ 14.04.1980<br>℃ -          |          |      |      |            |          |                | - 11      |
|              |      | € 089158815668                    | :                         |                                      |  | Muster, Max w                | vird 38  |      |      |            |          |                |           |
|              |      | test, test                        | 12.04.2022                |                                      |  | ± 14.04.1984                 |          |      |      |            |          |                | 11        |
|              |      | τ                                 |                           |                                      |  | liil, giib wird 55           | 2        |      |      |            |          |                | -11       |
|              |      | test, thomas<br>12.04.1992        | 12.04.2022                |                                      |  | Geburtstag                   |          |      |      |            |          |                |           |

*Startseite des AkquiseCenter – mit globaler Suchfunktionsleiste* 

Mit Klick auf die blaue Verlinkung im Suchergebnis gelangen Sie direkt zu den Details, wie z. B. zu dem Vertrag oder dem Kunden, nach dem Sie gesucht haben.

| Akquise       |   | ≡                                |                                  | maier                           |                                                                              |                              | ۹                | . 🛍       | +~ 🌲 Peter Te | esting (fon-MAK00002) |
|---------------|---|----------------------------------|----------------------------------|---------------------------------|------------------------------------------------------------------------------|------------------------------|------------------|-----------|---------------|-----------------------|
| von Øsoftfair |   | 1                                |                                  |                                 | 11 Ergebnisse (Verträge: 4, Privatkunde                                      | n: 7, Firmenkunden: 0)       |                  |           |               |                       |
| Startseite    | ħ | Kunden<br>Sie können bier nach K | unden suchen                     | Vorname: Maier                  |                                                                              |                              |                  |           |               |                       |
| Programme     | 0 |                                  | iffla                            | Maier Anj<br>Vorname: Maier     |                                                                              |                              |                  |           |               |                       |
| Kunden        | • | Privatkunde<br>anlegen           | FIF ()<br>Firmenkunde<br>anlegen | Gothaer Vertra                  | ag von Maier, Madelin bei Gothaer Allgem<br>stige (sonstige))                | eine Versicherung Aktienge   | sellschaft       |           |               |                       |
| Verträge      | Ľ | Aktuelle Suche Zule              | etzt aktualisiert                | Nachname: Maier                 | ag von Maler. Hans hei Allianz Versichen u                                   | ngs Aktiengesellschaft (Sons | tige (constige)) |           |               |                       |
| Dokumente     | , | Alle A B C D                     | E F G H                          | Allianz (II)<br>Nachname: Maier | ug von muler, i funs del Pallunz, versierer u                                | iga esta engeneral a como    | age (sonsage))   |           |               |                       |
| Selektionen   | ŧ | Kunden                           |                                  | Dialog Vertra                   | ag von Maier, Madelin bei Dialog Versiche<br>undene Wohngebäudeversicherung) | rung Aktiengesellschaft (Wo  | ohngebäude       |           |               |                       |
| Aufgaben (    | = | Art                              | Kunde                            | Dialog Vertr.                   | ag von Maier, Madelin bei Dialog Versiche<br>iflichtversicherung             | rung Aktiengesellschaft (Ha  | ftpflicht        | Ort       | Anschrift     |                       |
|               |   |                                  | M, A                             | Nachname: Maier                 |                                                                              |                              |                  | München   | Riesstraße 25 | 0 î                   |
|               |   |                                  | Ma, Max Meler                    | Francis Maler                   |                                                                              |                              |                  |           | -             | Ø                     |
|               |   | •                                | Maakay, Roy                      |                                 | 9326882                                                                      | 01.01.1900                   | -                | -         | -             | ØÎ                    |
|               |   | •                                | Maas. Petra                      |                                 | 8051364                                                                      | 23.08.1990                   | -                | -         | -             | 0 Î                   |
|               |   |                                  | Maertens, Max                    |                                 | 6330945                                                                      | 28.06.2018                   | 82402            | Seeshaupt | An der Ach 3  | Ø 🕯                   |
|               |   | •                                | Magda, Muster                    |                                 | 9648980                                                                      | 15.01.1973                   | -                | -         | -             | Ø 🗊                   |
|               |   |                                  |                                  |                                 |                                                                              |                              |                  |           |               |                       |

#### Globale Suchfunktion – Verlinkung im Suchergebnis

Durch die verbesserte Performance werden Suchergebnisse schnell angezeigt.

Fonds Finanz Maklerservice GmbH Riesstraße 25 | 80992 München T. +49 (0)89 15 88 15-0 F +49 (0)89 15 88 35-0 info@fondsfinanz.de www.fondsfinanz.de